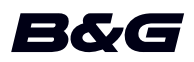

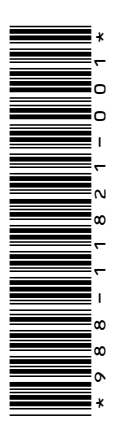

# 附录Zeus<sup>2</sup> Glass Helm • 软件版本 4.6

此附录记述了 Zeus<sup>2</sup> Glass Helm 软件版本 4.6 中所含的新功能以及未在《Zeus<sup>2</sup> Glass Helm 操作员手册》或其他文档中描述的新功能。

| 特征                                        | 页  |  |  |
|-------------------------------------------|----|--|--|
| 新控制栏                                      | 3  |  |  |
| • 应用程序页面                                  | 3  |  |  |
| <ul> <li>自动舵控制器</li> </ul>                | 3  |  |  |
| - 激活自动舵                                   | 4  |  |  |
| - I页面上的自动舵指示                              | 4  |  |  |
| <ul> <li>         · 音频控制器     </li> </ul> | 5  |  |  |
| - 操作音频系统                                  | 5  |  |  |
| - 音频控制按钮                                  | 5  |  |  |
| - 音频工具                                    | 6  |  |  |
| 创建比赛航线                                    | 6  |  |  |
| • 编辑航线对话框                                 | 7  |  |  |
| • 航线 — 批量插入航点                             | 7  |  |  |
| 设置回转指示符                                   | 8  |  |  |
| 导航起始位置                                    | 8  |  |  |
| 回声测深设置                                    | 8  |  |  |
| • 基于数据对航迹着色                               | 9  |  |  |
| 雷达视图选项                                    | 10 |  |  |
| VelocityTrack                             | 10 |  |  |
| • VelocityTrack 设置                        | 10 |  |  |
| • VelocityTrack 示例                        | 10 |  |  |
| 功能解锁                                      | 11 |  |  |
| Genesis 层                                 | 11 |  |  |
| 海图叠加数据 12                                 |    |  |  |
| • 热图叠加         12                         |    |  |  |
| Navionics 海图                              |    |  |  |
| • SCL 历史记录 12                             |    |  |  |
| 定制长按功能 12                                 |    |  |  |

## 新控制栏

应用程序页面的左侧现在显示了一个新的控制栏,其中包含针对装置中启用的功能用 于启动控制器的按钮。无法再从应用程序页面上的仪表栏启动控制器。

#### 应用程序页面

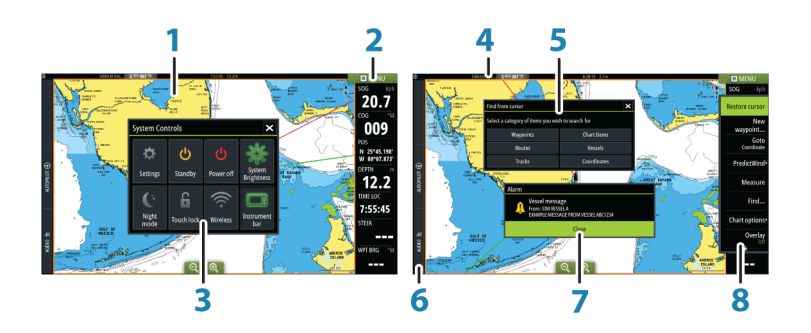

与系统连接的每个应用程序都显示在面板上。应用程序可以显示为全页,或与其他面 板一起显示在多面板页面中。 所有应用程序更更为可以**计**页注问

所有应用程序页面均可从主页访问。

- 1 应用程序面板
- 2 仪表栏
  - 导航和传感器信息。栏可以关闭,并且可由用户进行配置。
- 3 系统控制对话框 快速访问基本的系统设置。 短按电源键或从屏幕顶部向下滑动可显示此对话框。
- 4 状态栏
- 5 对话框
  - 向用户提供信息或供用户输入内容。
- 6 控制栏
  - 选择功能按钮以显示其控件。
- 7 警报消息
  - 在出现危险状况或系统故障时显示。
- 8 菜单
  - 特定于面板的菜单。

选择 MENU (菜单) 面板按钮或按下遥控器上的 MENU (菜单) 键显示该菜单。

#### 自动舵控制器

在控制栏中选择自动舵以激活自动舵控制器。 自动舵控制器的位置固定在页面左侧。 通过选择自动舵控制器上的"关闭/返回",可以关闭自动舵控制器。 通过选择控制栏上的"自动舵"或其他按钮,也可以关闭自动舵控制器。 通过选择控制栏上的"自动舵",可以重新打开自动舵。 下面是可用的自动舵控制器页面:

- 自动舵控制器,根据活动的自动舵模式显示活动模式、航向、舵及各种转向信息。
   仅当左舷和右舷箭头指示显示为红色和绿色时,才能对设定艏向进行手动调整。
- 模式选择,包括访问转弯模式选择。
- 转弯模式选择,在"航向固定"模式中可用。
- → 注释: 如果在"自动舵调试"对话框中将船型设为"航行","转弯转向"选项将不可用,改为实施迎风转向/顺风转向功能。请参阅《操作员手册》。

I

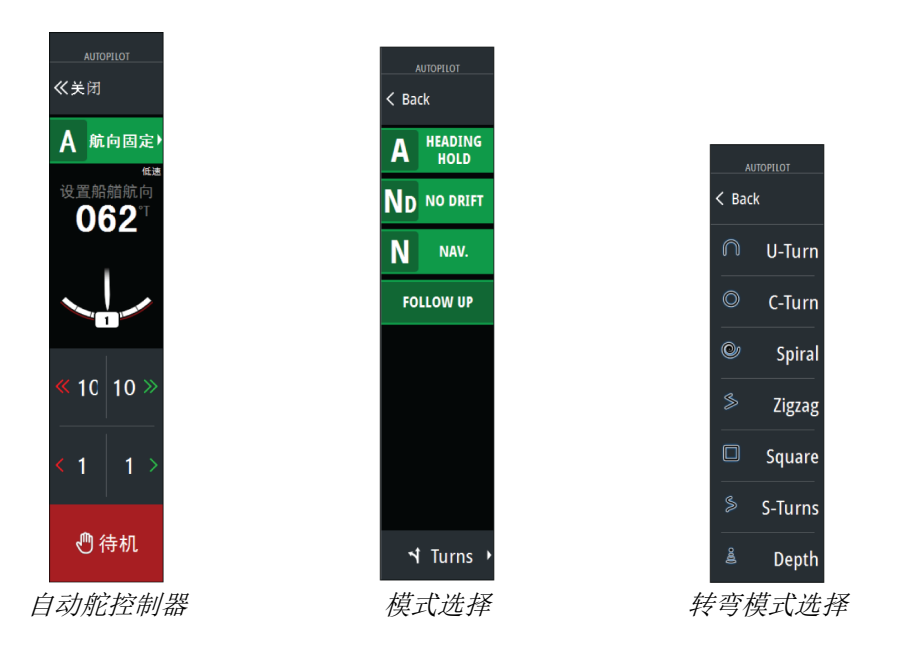

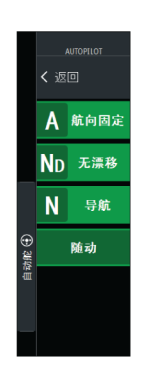

通过在控制栏中选择自动舵选项,然后在自动舵控制器中选择一种模式,可从任意面 板中激活自动舵。

当您选择导航到光标、航点或航线时,也可在导航模式中从任何应用程序激活自动舵。

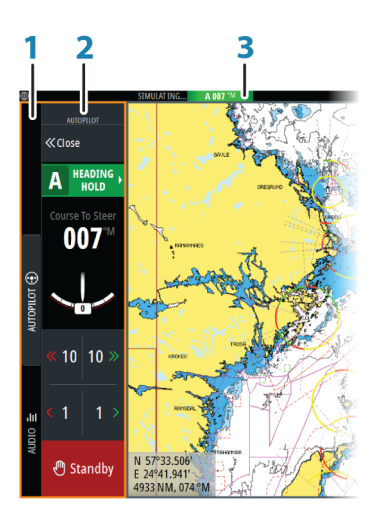

控制栏 1

激活自动舵

页面上的自动舵指示

- 2 自动舵控制器
- 状态栏中的自动舵指示 3

## 音频控制器

通过在控制栏中选择"音频"来激活音频控制器。 各个音频源的控制按钮、工具和选项都各不相同,本章稍后部分会详加说明。

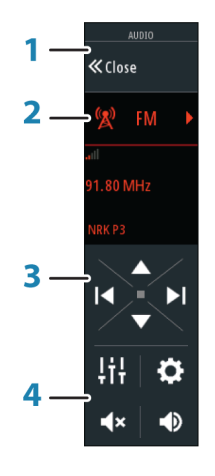

- 1 音频控制器
- **2** 音频源
- 3 音频控制器按钮
- 4 音频控制器工具

#### 操作音频系统

- 1. 选择控制栏中的"音频"打开音频控制器
- 2. 选择"音频源"按钮, 然后选择"音频源"
  - 源的数量视活动音频服务器而定
- 3. 使用控制器按钮控制您的音频系统

要大致了解音频控制按钮和工具,请参阅*"音频控制按钮"*在第 5。另见 *"音频工 具"*在第 6。

要了解可用选项,请参阅您的音频设备随附的文档。

#### 音频控制按钮

→ 注释: 已连接带内置 VHF 接收器的音频服务器时,可以使用 VHF 控件。 麦克风声源支持您通过音频系统大声广播海报消息。

| 图标     | 调谐器                | VHF          | DVD       | 播放                               |  |  |  |
|--------|--------------------|--------------|-----------|----------------------------------|--|--|--|
| 📮 iPod | 选择此项可显示            | 选择此项可显示可用源列表 |           |                                  |  |  |  |
|        | 选择此项可转到<br>按住此项可调整 | 上一频道。<br>频道。 | 选择快退      | 按住此项可快<br>退。<br>选择此项可播<br>放上一曲目。 |  |  |  |
| ÞI     | 选择此项可转到<br>按住此项可调整 | 下一频道。<br>频道。 | 选择快进      | 按住此项可快<br>进。<br>选择此项可播<br>放下一曲目。 |  |  |  |
|        | 选择此项可转到<br>频道      | 下一/上一收藏      | 不适用       | 不适用                              |  |  |  |
|        | 不适用                | 不适用          | 选择此项可开始   | 播放                               |  |  |  |
|        | 不适用                | 不适用          | 选择此项可暂停播放 |                                  |  |  |  |
|        | 选择此项可显示音量滑块。       |              |           |                                  |  |  |  |

Τ

| 图标 |            | 调谐器     | VHF    | DVD | 播放 |
|----|------------|---------|--------|-----|----|
|    | ٩×         | 选择此项可静音 | •<br>• |     |    |
|    | <b>▲</b> × | 选择此项可取消 | 静音。    |     |    |

#### 音频工具

| 图标             | 调谐器                                                                               | VHF                 | 播放                                                             |  |  |
|----------------|-----------------------------------------------------------------------------------|---------------------|----------------------------------------------------------------|--|--|
| all            | 信号强度                                                                              | 不适用                 | 不适用                                                            |  |  |
| t1             | 不适用                                                                               | 不适用                 | 选中以打开/关闭重<br>复功能。功能激活<br>时,图标呈彩色。                              |  |  |
| <b>D</b> ¢     | 不适用                                                                               | 不适用                 | 选中以打开/关闭无<br>序播放模式。功能<br>激活时,图标呈彩<br>色。                        |  |  |
| <mark>ل</mark> | 选择以开启/关闭活动源。此按钮的位置取决于您的装置大小。<br>在大型装置上,此按钮位于主音频控制器面板上;在小型装置<br>上,此按钮位于音频控制器的源面板上。 |                     |                                                                |  |  |
| ţţţ            | 选择以显示用于设置区域控制和主控制的选项                                                              |                     |                                                                |  |  |
|                | 选中以显示调谐器<br>的收藏电台                                                                 | 选中以显示 VHF 的<br>收藏频道 | 选择以显示设备浏<br>览器。使用此浏览<br>器可以访问音频源<br>的本地控制器或文<br>件结构以及选择曲<br>目。 |  |  |
| \$             | 选中以显示活动源的                                                                         | 可选设置                |                                                                |  |  |

## 创建比赛航线

比赛航线具有带回转指示符的航点以及表示终点线的航点。沿比赛航线航行时,海图 上仅显示下一个回转指示符。尚未导航的航线部分将以橙色突出显示。已完成导航的 航线部分变为黑色。

要创建比赛航线,请执行以下操作:

通过在"高级设置"对话框的"功能目录"中选择"比赛"选项,开启比赛航线功能。

一竞赛 团 控制是否显示竞赛特性。

选择比赛航线功能后,"编辑航线"对话框上将提供"比赛"模式选项。

编辑航线

## Route001

 创建新航线。请参阅《操作员手册》。或者,您可以选择现有航线,然后执行步骤 3 将其更改为比赛航线。

┛ 显示

☑ 竞赛

 在"编辑航线"对话框中打开航线,选择"比赛"模式选项,添加回转指示符,然 后指定作为终点线的航点。请参阅"设置回转指示符"在第 8。如果您不设置指 示器,系统将根据正确的判断添加指示器。

#### 编辑航线对话框

通过"编辑航线"对话框,可以添加和删除航线点以及更改航线属性。通过从菜单中选择活动航线的弹出窗口,或者依次选择航线和"详细信息"选项,可以激活此对话框。

您也可以从主页上的航线工具中访问此对话框。

选择"显示"以在海图上显示航线。

选择"比赛"以将航线转换为比赛航线,并且编辑航线航点上的回转指示符。请参阅"设置回转指示符"在第 8。若是比赛航线,系统将按照基于角度得出的正确判读添加回转指示符。

添加航点时,您可以批量插入航点。您也可以使用批量插入选项插入带有回转指示符的比赛航点。请参阅"航线 — 批量插入航点"在第 7。

| 编辑    | 航线     |     |   |          |    |            |         |          |            |               |           |  |
|-------|--------|-----|---|----------|----|------------|---------|----------|------------|---------------|-----------|--|
| R     | oute   | 001 |   |          |    |            |         |          | <b>⊻</b> 5 | 显示            |           |  |
| 0÷ s/ |        |     |   |          |    |            | 明直(明)   | +        | M 5        | まりたの          | Desertion |  |
| 0     | Rpt001 |     |   |          |    |            | 3.81    | ہر<br>02 | <u>8</u>   | 具风州()<br>-104 | 右舷        |  |
| 1     | Rpt002 |     |   |          |    |            | 2.97    | 20       | 6          | 77            | Port      |  |
| 2     | Rpt003 |     |   |          |    |            | 5.95    | 29       | 0          | -7            | 右舷        |  |
| 3     | Rpt004 |     |   |          |    |            | 3.21    | 04       | 0          | -117          | 完成        |  |
|       |        |     |   |          |    |            |         |          |            |               |           |  |
|       |        |     |   |          |    |            |         |          |            |               |           |  |
|       |        |     |   |          |    |            |         |          |            |               |           |  |
|       |        |     |   |          |    |            |         |          |            |               |           |  |
|       | 移除     |     | 插 | <b>λ</b> | Bu | ılk Insert | Predict | Win      | d          |               |           |  |

#### 航线 — 批量插入航点

使用"批量插入"选项输入用逗号分隔的航点列表(例如 21、22、23、24),以创建 新航线或在现有航线上添加多个航点。

- 1. 记录您要批量输入的航点。您无需输入完整的航点 ID, 只要能够辨别即可。
- 2. 在"工具"面板上选择"航线"
- 选择"新建"按钮,然后选择"使用航线列表创建"选项。或者,向下滚动现有航 线列表,并选择"新航线"。
- 4. 选择"新航线"对话框中的第一行,使其突出显示
- 5. 选择"批量插入"按钮

| 610   | 模拟中 S 航向 000 * | M  | 11:42:39 am |        |        |        |
|-------|----------------|----|-------------|--------|--------|--------|
| 新航线   |                |    |             |        |        | ×      |
| Route | e007           |    |             |        |        | ☑显示    |
| 航段 航点 |                |    |             | 距离(km) | 方位(°M) | 真风角(°) |
|       |                |    |             |        |        |        |
|       |                |    |             |        |        |        |
|       |                |    |             |        |        |        |
|       |                |    |             |        |        |        |
|       |                |    |             |        |        |        |
|       |                |    |             |        |        |        |
|       |                |    |             |        |        |        |
|       |                |    |             |        |        |        |
|       |                |    |             |        |        |        |
|       | Ĩ              |    | Bulk        |        |        |        |
| 移除    |                | 插入 | Insert      |        |        |        |

- 6. 输入用逗号分隔的航点列表(例如 21,22,23,24)。通过向航点添加 .P(左舷) 或 .S(右舷)(如 21.S, 22.P, 23.S, 24.P),可以在批量输入中包括回转指示 符。如果批量输入包括回转指示符,系统会将航线更改为比赛航线。
- 7. 按 Enter 键。如果系统发现有多个航点具有类似 ID,它将选择一个并告诉您它选择了哪一个。如果系统未发现有航点 ID 与您输入的航点 ID 类似,一个对话框将 打开,告诉您它未找到任何项目。
- 8. (可选)命名航线:选中系统指定名称,然后使用虚拟键盘输入名称。
- 9. 选择"保存"。

L

## 设置回转指示符

要设置回转指示符并指示某个航点作为终点线,请使用"编辑航线"对话框编辑航线。 选定比赛选项后,即可使用回转列。

回转指示符和最终航点指示器在设定好后,会显示在海图的比赛航线上。

当前回转设置将显示在比赛航线每个航点对应的列中。通过从下拉列表中选择一个选项,更改航点指示器:

- 自动,自动确定回转
- 左舷,向左舷回转
- 右舷,向右舷回转
- 终点, 航点是终点线

选择"保存"以保存您的设置。

## 导航起始位置

对 PredictWind 指定您是想让气象导航从当前船舶位置开始,还是从航线的第一个航点开始。

## 回声测深设置

航迹由经线段连接的一系列点组成,其长度取决于记录频率。 您可以选择根据时间设置、距离定位航点,或让系统在出现航向改变时自动定位航点。

→ 注释: 您还必须在海图设置中打开"航迹"选项才能使其可见。

对航迹着色的方法有两种:

- 在"航迹"对话框中选择航迹,然后在"编辑航迹"对话框中设置整条航迹的颜色。
- 选择让系统基于源数据和上限/下限设置对航迹着色。请参阅"基于数据对航迹着 色"在第8。

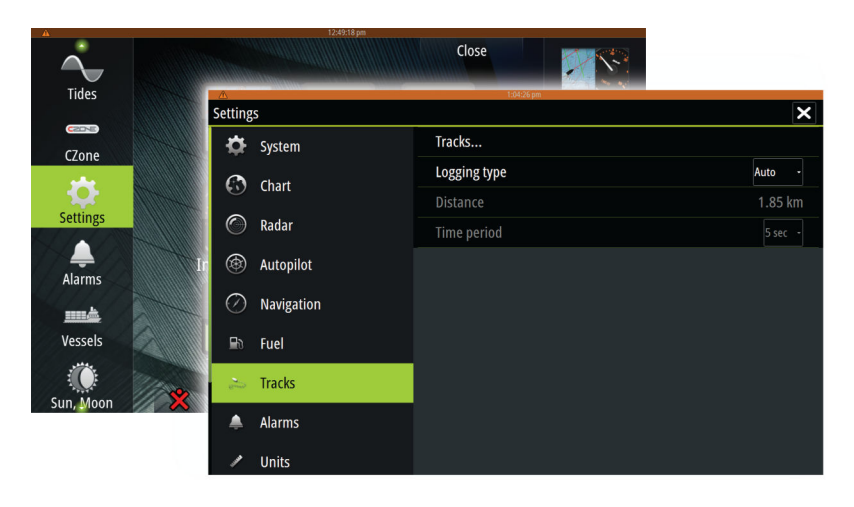

#### 基于数据对航迹着色

可以基于设定的源数据和上限/下限对航迹着色:

 依次选择"对航迹着色"菜单选项和"源数据"选项以指定要着色的源数据(数据 类型)。要关闭着色功能,请选择源数据"无"。

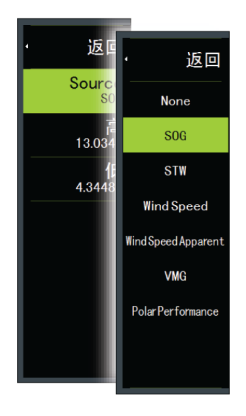

• 选择上限和下限选项以设置上限值和下限值(在指定源数据之后)。

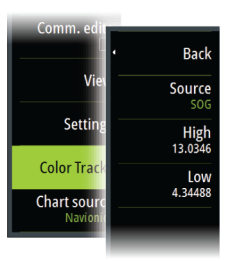

已着色的航迹一次只表示一个数据源。如果从一个源切换到另一个源,则颜色表示新 选定的源。

颜色可以是绿色、黄色和红色。绿色表示设定的上限。黄色表示上限和下限的均值。 红色表示下限。如果值介于上限和均值之间,则呈绿黄色。如果值介于均限和下值之 间,则呈橙色。

→ 注释: 默认情况下,基于"编辑航迹"对话框中的颜色设置对航迹着色。基于源数据对航迹着色将覆盖"编辑航迹"对话框中指定的着色。

如果在分屏中显示一个或多个海图,对一个海图更改颜色源或上/下限值不会更改其他海图。

在光标窗口中显示源数据

在航迹中选择一点,可以显示光标位置窗口。如果选定的点存在所记录的源数据,将 在窗口中显示数据值及其他光标信息。

系统根据"编辑航迹"对话框中的设置记录数据。当航向或艏向发生变化时,将记录 源数据点。

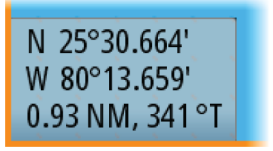

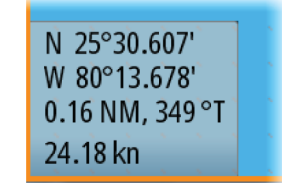

显示无 SOG 值的光标位置窗口

显示 SOG 值的光标位置窗口

I

## 雷达视图选项

"视图"菜单选项因雷达天线而异。

#### VelocityTrack

此选项适用于具有多普勒着色功能的雷达天线。 这是一种解锁功能,请参阅"功能解锁"在第 11。

→ *注释*: 启用 VelocityTrack 后,天线旋转速度可能降低。

多普勒着色是一种导航辅助功能,可辨别接近或偏离船舶的移动目标。当满足下面两 个条件时, 雷达会指示目标是在接近还是偏离您的船舶:

- 目标的相对速度大于 VelocityTrack 速度阈值。
- 目标不是地理静止的物体(例如陆地或标志浮标)。

下面是可用选项:

- 关闭 关闭多普勒着色
- 标准着色 对接近和偏离的目标着色。
- 接近目标 仅对接近的目标着色

接近和偏离目标的颜色取决于使用的调色板:

#### 雷达图像调色板

- 在所有雷达图像调色板上,偏离的目标均呈蓝色。
- 雷达图像调色板上接近目标的颜色:
  - 黑/红调色板 黄
  - 白/红调色板 黄 黑/绿调色板 红

  - 黑/黄调色板 红

海图上的雷达叠加调色板

- 偏离的目标呈深灰色。
- 接近的目标呈黄色。

#### VelocityTrack 设置

使用此对话框针对要着色的目标设置速度阈值。

可以定义速度阈值,仅将其应用于所选雷达面板的雷达源,或者应用于系统连接的所 有雷达源。该阈值设置仅适用于设置期间开启且连接的雷达。如果选择"所有雷达 源"选项,新连接的雷达将自动使用指定值。

#### VelocityTrack 示例

一些情况下,接近和偏离的移动目标可以表示为中性色(无颜色)。领航员应留意这些 情况以安全使用 VelocityTrack 功能,帮助避免碰撞。

下面举例说明了 VelocityTrack 在 2 种导航情况中的行为方式。插图展示了一个目 标(A)穿过自己船舶的(B)路线。

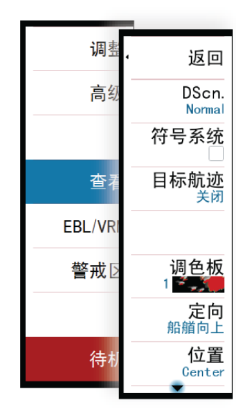

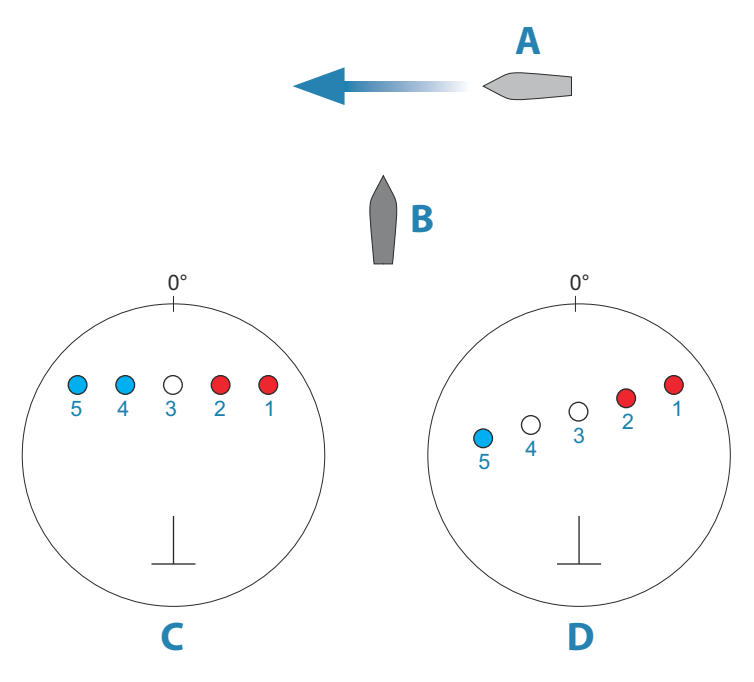

这些示例展示了在相对移动模式中雷达 5 次扫描到目标移动(1-5)。 在示例 C 中,自己船舶的 COG 为 0°,速度为 0 节。 在示例 D 中,自己船舶的 COG 为 0°,速度为 10 节。 在这两个示例中,目标 COG 为 270°,速度为 20 节。 示例中的颜色基于黑/绿和黑/黄雷达调色板所用的颜色:

- 红色,表示目标正在接近自己的船舶。此刻的相对速度大于 VelocityTrack 速度阈 值。
- 无颜色,表示目标暂时处于中性色状态,因为此刻的相对速度小于 VelocityTrack 速度阈值。
- 蓝色,表示目标正在偏离自己的船舶,此刻的相对速度大于 VelocityTrack 速度阈 值。

## 功能解锁

通过功能解锁代码可以解锁功能。

→ *注释*: "功能解锁"选项仅适用于装置支持锁定功能的情况。

在"设置"对话框中选择"功能解锁"选项,然后选择要解锁的功能。按照说明购买 并输入功能解锁代码。

在装置中输入功能解锁代码后,即可使用对应的功能。

## Genesis 层

Genesis 层将显示由 Genesis 用户提供的合格的高清等高线。

此选项可以开启/关闭海图图像上的 Genesis 层。当开启 Genesis 层时,高清深海图 像将被禁用。

仅当 C-MAP 海图包含 Genesis 层数据时,此功能才可用。

## 海图叠加数据

雷达、结构、热图、SonarChart Live (仅 Navionics 海图)和天气数据可在海图面 板上显示为叠加数据。

当选择一项叠加数据时,海图菜单将展开以包括所选叠加数据的基本菜单功能。 本手册用单独的部分详细讲述了叠加数据。

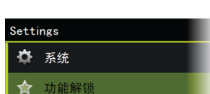

#### 热图叠加

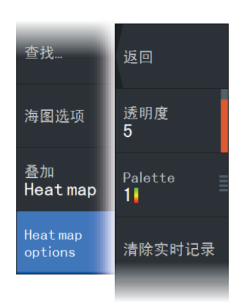

"热图叠加"功能将显示海图上的水温着色历史记录。需要水温源才能提供叠加的温度数据(例如,回声测深换能器、NMEA 2000 水温传感器等)。

颜色范围将根据记录的最低和最高温度自动进行调整。

选择要让系统用来显示水温的调色板。面板上会显示一个图例,表示与记录的温度关 联的颜色。

使用透明度选项设置海图上叠加的透明度。

使用"清除历史记录"选项,可以删除截至选择时刻为止收集的所有热图数据。在关闭装置时,热图数据会自动被删除。

## Navionics 海图

有些 Navionics 功能要求 Navionics 提供最新数据。对于这些功能,如果您没有插入正确的 Navionics 海图或海图卡,则显示的信息说明功能不可用。有关这些功能所 需内容的详情,请参阅 www.navionics.com。

如果在未激活 Navionics 海图卡时尝试使用限制的功能,您也会收到提示消息。要激活海图卡,请与 Navionics 联系。

## SCL 历史记录

→ 注释: 如果未找到有效的 Navionics 海图订阅, SonarChart Live 菜单选项将变为 SCL 历史记录。

选择在海图叠加上显示先前记录的数据。

## 定制长按功能

使用高级设置对话框,以指定长按面板是打开菜单,还是在面板上显示光标辅助功能。

| 高级设置                |                                                         |
|---------------------|---------------------------------------------------------|
| ▶航点                 |                                                         |
| ▶硬件                 |                                                         |
| ▲ 用户界面              |                                                         |
| ▶ 光标                |                                                         |
| 滑动条延时               | 200 下一次滑动条调整开始前等待时间(ms)                                 |
| — Cursor assist     | Enable cursor assist on long press, else open the menu. |
| Long press duration | 1000 The tap and hold duration (1000ms-1500ms)          |
| 夜间模式字符颜色            |                                                         |